## テキスト内を画像でぬりつぶす

Adobe Photoshop Elements 2.0

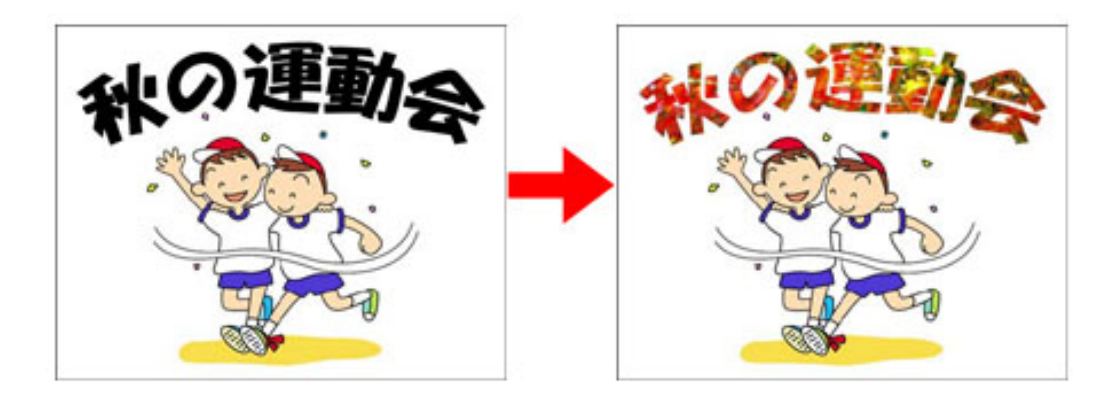

1、画像を開き、テキストを書く。
(この画像をA画像とする)

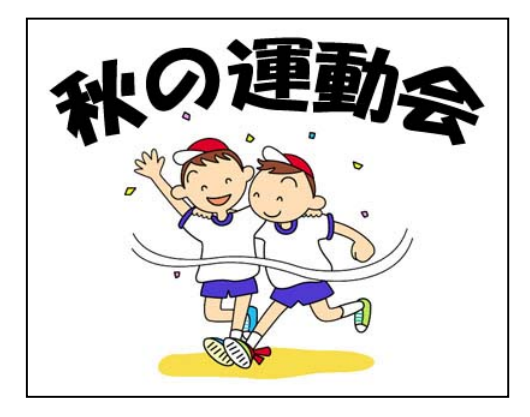

2、テキストの中に入れたい画像を開く。(この画像を B 画像とする)

3、移動ツールを選ぶ。

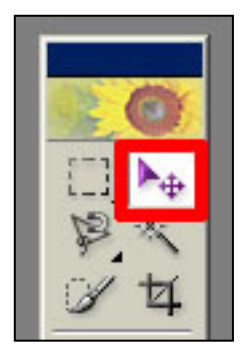

4、B 画像を A 画像の中にドラッグする。

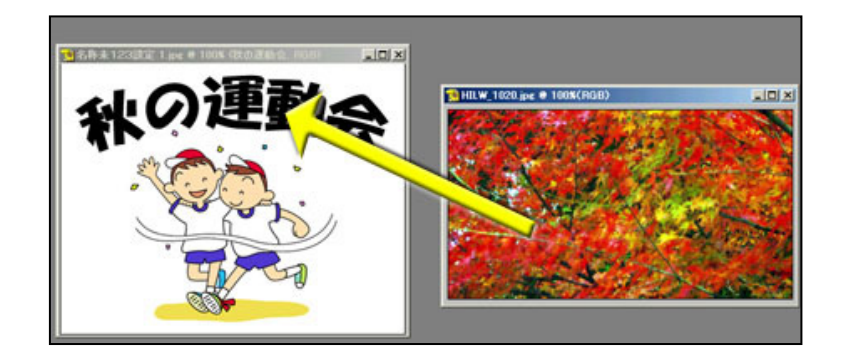

5、レイヤーパレットを開いて、B 画像が A 画 像のレイヤーの上に配置されているか確認。 もし逆になっていたらドラッグで上下を変更す る。

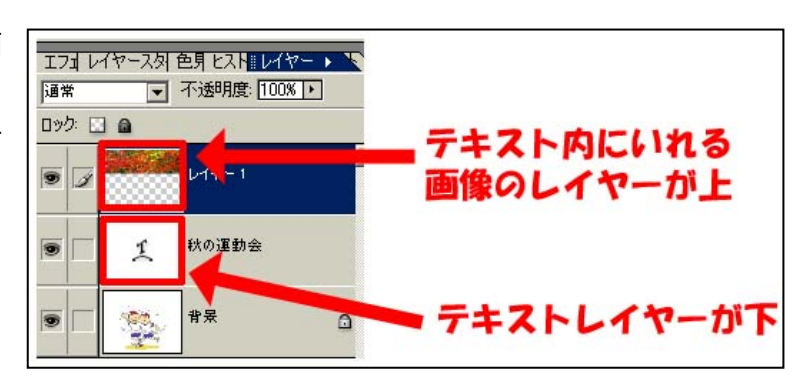

6、[レイヤー]メニューから[下のレイヤーとグループ化]を選択する。

7、テキスト内が B 画像でぬりつぶされる。

8、レイヤーパレットで B 画像のレイヤーを選択し、移動ツールを使用して画像の位置を調整する。

9、出来上がり!